#### **REQUESTING AN ALLOCATION ON ARDC PORTAL**

# Click on the clipboard icon next to the network for your area:

⊕ <u>44.60.0.0/16 - Maryland</u> 📓

🕀 44.61.0.0/16 - Assignments for experimenting & research 🛛 💼

⊕ <u>44.62.0.0/16 - Virginia</u>

- ⊕ 44.63.0.0/16 IPIP Mesh Assignments 📓
- ⊕ 44.64.0.0/16 New Jersey 📓
- 🕀 44.66.0.0/16 Delaware 📓
- ⊕ 44.68.0.0/16 New York State →
- ⊕ 44.70.0.0/16 Ohio
- 🕀 44.72.0.0/16 Illinois 📓
- ⊕ <u>44.73.0.0/16 Deprecated</u>
- ⊕ <u>44.74.0.0/16 North Carolina</u>
- ⊕ <u>44.76.0.0/16 Texas</u>
- ⊕ <u>44.78.0.0/16 Oklahoma</u>
- ⊕ <u>44.82.0.0/16 Montana</u>
- ⊕ 44.88.0.0/16 Connecticut 📓

| Request IP Assignment       |                          |       |   |  |  |  |  |
|-----------------------------|--------------------------|-------|---|--|--|--|--|
| List networks               |                          |       |   |  |  |  |  |
| Fields marked * are mandato | ny                       |       |   |  |  |  |  |
| Parent                      | 44.68.0.0/16             | 3     | ? |  |  |  |  |
| Size:*                      | /29 ~                    |       | ? |  |  |  |  |
|                             | Help with CIDR notation? |       |   |  |  |  |  |
| Use Case:*                  | IPIP tunnel mesh         | · ] · | ? |  |  |  |  |
| Title:*                     | WZ2ABC - Richmond Co.    | 1     | ? |  |  |  |  |
| Description:*               |                          |       | ? |  |  |  |  |
| IAgree to the EULA          |                          |       |   |  |  |  |  |
| Continue                    |                          |       |   |  |  |  |  |

# CREATE A GATEWAY ON ARDC PORTAL (NOT FOR VPN ACCOUNTS)

| ARDC                                   |               |        |           |           | Log   | jout       | Profile |
|----------------------------------------|---------------|--------|-----------|-----------|-------|------------|---------|
| DIO DIGITAL COMMUNICATIONS             |               | Help 🝷 | Account 🝷 | Tickets 🔹 | DNS - | Networks 🝷 | Contac  |
|                                        |               |        |           |           |       |            |         |
|                                        | My Gateways   |        |           |           |       |            |         |
| Create a Gateway<br>Show 500 V entries |               | 5      | Search:   |           |       |            |         |
| IP                                     | Actions       |        |           |           |       |            |         |
|                                        |               |        |           |           |       |            |         |
|                                        | Create new Ga | teway  | ,         |           |       |            |         |
| View My Gateways                       |               | -      |           |           |       |            |         |

| Fields marked * ar | e mandatory |   |
|--------------------|-------------|---|
| Description:*      | Description | ? |
| IP:*               | IP          | ? |
| Hostname:*         | Hostname    | ? |
| Notes:             | Notes       | ? |
| Add                |             |   |

# AFTER HITTING ADD BUTTON, YOU NEED TO ADD YOUR ALLOCATION NETWORK

|                        | Update Gateway     |          |
|------------------------|--------------------|----------|
| View My Gateways       |                    |          |
| Fields marked * are ma | ndatory            |          |
| Description:*          | Ace Server 2/11/24 | ?        |
| IP:*                   | 162.247.79.40      | ?        |
| Hostname:*             | n2nov.net          | ?        |
| Notes:                 | Notes              | ?        |
| Update                 | Linked Networks    |          |
| Add New Network        |                    | Rows 5 🗸 |
| Network                | Actions            |          |
| 44.68.41.0/27          | Unlink             |          |

# SETTING UP THE DNS ENTRIES ON ARDC PORTAL

# Click on icon under "Actions" to edit your subdomain:

|          |                                           |                                                          |                                                                 | Logo                                                                                                    | ut                                                                                                    | Profile                                                                                                    |
|----------|-------------------------------------------|----------------------------------------------------------|-----------------------------------------------------------------|----------------------------------------------------------------------------------------------------|----------------------------------------------------------------------------------------------------|----------------------------------------------------------------------------------------------------|
|          | Help -                                    | Account -                                                | Tickets 🕶                                                       | DNS -                                                                                                    | Networks 🝷                                                                                                    | Contact                                                                                                    |
|          |                                           |                                                          |                                                                 | Domains                                                                                                    |                                                                                                    |                                                                                                    |
|          |                                           |                                                          |                                                                 | My subdomai<br>My records                                                                                                    | ns                                                                                                    |                                                                                                    |
| My subc  | domains                                   |                                                          |                                                                 |                                                                                                    |                                                                                                    |                                                                                                    |
|          |                                           | I                                                        | Rows: 5                                                         | ~                                                                                                    |                                                                                                    |                                                                                                    |
| Domain   | Actions                                   |                                                          |                                                                 |                                                                                                    |                                                                                                    |                                                                                                    |
| ampr.org | 9                                         | ů.                                                       |                                                                 |                                                                                                    |                                                                                                    |                                                                                                    |
| ampr.org | 8                                         | <b>U</b>                                                 |                                                                 |                                                                                                    |                                                                                                    |                                                                                                    |
|          |                                           |                                                          |                                                                 |                                                                                                    |                                                                                                    |                                                                                                    |
|          | My subo<br>Domain<br>ampr.org<br>ampr.org | Help - My subdomains  Domain Actions  ampr.org  ampr.org | Help - Account -<br>My subdomains<br>Domain Actions<br>ampr.org | Help       Account       Tickets         My subdomains       Rows: 6         Domain       Actions         ampr.org       ©       ©         ampr.org       ©       © | Help + Account + Tickets + DNS +<br>Domains<br>My subdomain<br>My records<br>My subdomains<br>Rows: 5 ↓<br>Domain 4ctions<br>ampr.org ♀ ∎<br>ampr.org ♀ ∎ | Help + Account + Tickets + DNS + Networks +   Domains   My subdomains   My records   Rows 5 ✓   Domain   Actions   ampr.org   ampr.org     ampr.org |

# Click "Add a resource record" button:

| List my sub | Resource records for n2nov.ampr.org |      |                                                             |       |          |  |  |  |
|-------------|-------------------------------------|------|-------------------------------------------------------------|-------|----------|--|--|--|
| Add a resou | urce record                         |      |                                                             | Rows: | 5 🗸      |  |  |  |
| Enabled     | Hostname                            | Туре | Rdata                                                       | TTL   | Actions  |  |  |  |
| •           | gw                                  | А    | 44.68.41.2                                                  | 300   |          |  |  |  |
| ø           |                                     | А    | 44.68.41.1                                                  | 300   |          |  |  |  |
| ø           |                                     | MX   | 5 server2.n2nov.net.                                        | 300   | <b>.</b> |  |  |  |
| ø           |                                     | ТХТ  | "v=spf1 +mx +a ip4:162.247.79.40/32 ip4:44.68.41.0/24 ?all" | 300   | ۲        |  |  |  |
| <           |                                     |      |                                                             |       | >        |  |  |  |

## ADDING A RESOURCE RECORD

### A RECORD

| Create resource record for n2nov.ampr.org List resource records Fields marked * are mandatory |              |   |  |  |  |  |
|-----------------------------------------------------------------------------------------------|--------------|---|--|--|--|--|
| Туре:                                                                                         | A            | ? |  |  |  |  |
| Hostname:*                                                                                    | Hostname     | ? |  |  |  |  |
| TTL:                                                                                          | ΠL           | ? |  |  |  |  |
| IPv4 Address:*                                                                                | IPv4 Address | ? |  |  |  |  |
| Active:                                                                                       |              | ? |  |  |  |  |
| Create                                                                                        |              |   |  |  |  |  |

#### **CNAME RECORD**

| Create resource record for r | 2nov.ampr.org |   |
|------------------------------|---------------|---|
| Fields marked * are mandato  | ry            |   |
| Туре:                        | CNAME         | ? |
| Hostname:*                   | Hostname      | ? |
| TTL:                         | ΠL            | ? |
| Host:*                       | Host          | ? |
| Active:                      |               | ? |
| Create                       |               |   |

# MX (MAIL EXCHANGER) RECORD

| Create resource record for n2nov.ampr.org |          |   |  |  |  |
|-------------------------------------------|----------|---|--|--|--|
| List resource records                     |          |   |  |  |  |
| Fields marked * are mandato               | ry       |   |  |  |  |
| Туре:                                     | MX       | ? |  |  |  |
| Hostname:*                                | Hostname | ? |  |  |  |
| TTL:                                      | ΠL       | ? |  |  |  |
| Priority:*                                | Priority | ? |  |  |  |
| Host.*                                    | Host     | ? |  |  |  |
| Active:                                   |          | ? |  |  |  |
| Create                                    |          |   |  |  |  |